# **TimeClock Plus Export File Process**

The export process pulls approved hours for a specified time frame out of TimeClock Plus and writes them to a text file, which is then loaded into Banner for payroll processing.

# Pre-Export Steps

The following steps must be taken **prior to** the export. Not completing these steps can cause an employee to be paid incorrectly or not paid at all.

1. Employee Status – Make sure that no employees remain clocked in for the pay period you are exporting.

|            | My Dashboard                     | Em  | ploye          | e Stat                   | tus 😭           |           |        |          |             |         |          |        |
|------------|----------------------------------|-----|----------------|--------------------------|-----------------|-----------|--------|----------|-------------|---------|----------|--------|
| 0          | Hours                            |     |                | C                        | Empl            | oyee Fil  | ter    | Posi     | tion Filter | С       | ost Code | Filter |
|            | Schedules                        | All | Clock          | ed In O                  | n Break         | Not In    | Ab     | osent    | On Leave    | Last P  | unch     | Hours  |
| 8          | Employee                         |     | Segment ~      | ,                        | Refresh         |           |        |          |             |         |          |        |
|            | Reports                          | She | owing 3 recore | ds of 3 Se<br>First Name | lected 0 record | s<br>Note | Status | Position | Cost Code   | Time In | Locatio  | n      |
| 9          | Tools                            |     | 99999950       | Hector                   | Valenz          |           | Out    |          |             |         |          |        |
| • E<br>• ( | Employee Status<br>Other Tools ~ |     | 99999971       | Maria                    | Hill            |           | Out    |          |             |         |          |        |
| •          | Configuration                    |     | 99999987       | Robert                   | Paulson         |           | Out    |          |             |         |          |        |

- 2. **Conflicting Shifts** Check for and correct any conflicting shifts. Conflicting shifts can be located from two places:
  - a. Group Hours

| My Dashboard               | Group Hou                                                                                                    | TS 🏫<br>1st, adjust the date range                                                     |                    |                                    |
|----------------------------|----------------------------------------------------------------------------------------------------|----------------------------------------------------------------------------------------|--------------------|------------------------------------|
| U Hours                    |                                                                                                    | 4/16/2024     to     4/30/2024     to       Start date     Stop date                   | <b>∨</b><br>Period | Update                             |
| Individual Hours           | Soft by ID IF                                                                                                    | 2nd, adjust the employee filter to no longer<br>exclude suspended/terminated employees |                    | 3rd, set the exception filter<br>▶ |
| Group Hours     Mass Hours | Employee Filter                                                                                                    | Position Filter Cost Code Filter                                                       | Segment Filter     | Exception Filter                   |
| Period Export              | Exception Filter                                                                                                    | r                                                                                      | ?                  |                                    |
|                            | <ul> <li>Required for close week</li> <li>Required for payroll exponent</li> <li>Other Approval</li> <li>Conflicting Shifts</li> <li>Long Shift</li> <li>Long Week</li> <li>Missed Punches</li> </ul> | orts and reports       Approvals       Shift       Shift       Shift                   |                    |                                    |
|                            | NOTE: Only segments with                                                                                                    | the selected exceptions will be shown                                                  |                    |                                    |
|                            | Restore default                                                                                                    | Save as default Cancel                                                                 | Filter             |                                    |

# b. The Conflicting Time Segments report

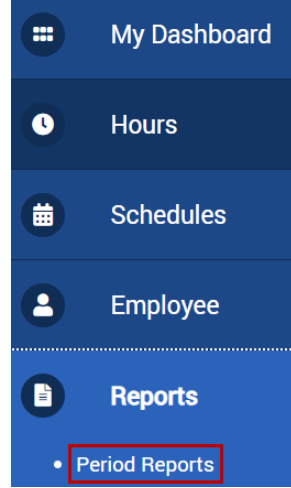

| 4/16/2024 🛗 to | 4/30/2024               | Last Period                 | ~                                            |
|----------------|-------------------------|-----------------------------|----------------------------------------------|
| Start date     | Stop date               | Per                         | iod                                          |
| Categories     | Adjust da<br>after sele | ate range<br>ecting report. | Select a report                              |
| Payroll        |                         |                             | 1 - All Export Exceptions *                  |
| Position       |                         |                             | 2 - Conflicting Time Segments *              |
| Scheduler      |                         |                             | 3 - Unresolved Missed Punches *              |
| Period         |                         |                             | 4 - Unapproved Time Segments *               |
| Cost Code      |                         |                             | 5 - Payroll Detail - Reconciliation Report * |
| Accruals       |                         |                             |                                              |
| Miscellaneous  |                         |                             |                                              |
| Export Reports |                         |                             |                                              |

- 3. Missed Punches Make sure that all missed punches have been corrected and approved. Missed punches can be located from two places:
  - a. Group Hours

| My Dashboard                                    | Group Hours 😭                                                                                                    |                    |
|-------------------------------------------------|----------------------------------------------------------------------------------------------------|--------------------|
| • Hours                                         | Sort by: ID 17     Start date     Stop date     Period                                                                                                    | Update             |
| Individual Hours     Group Hours     Maga Hours | 2nd, adjust the employee filter to no longer exclude suspended/terminated employees         Employee Filter       Position Filter       Cost Code Filter       Segment Filter | r Exception Filter |
| Period Export                                   | Exception Filter ?                                                                                                    |                    |
|                                                 | Required for close week     Required for payroll exports and reports                                                                                                    |                    |
|                                                 | Long Shift Shift                                                                                                    |                    |
|                                                 | Long Week Shift                                                                                                    |                    |
|                                                 | Missed Punches Shift                                                                                                    |                    |
|                                                 | Overtime     Shift       Geofencing     Shift                                                                                                    |                    |
|                                                 | NOTE: Only segments with the selected exceptions will be shown         Restore default       Save as default         Cancel       Filter                                      |                    |

#### b. The Unresolved Missed Punches report

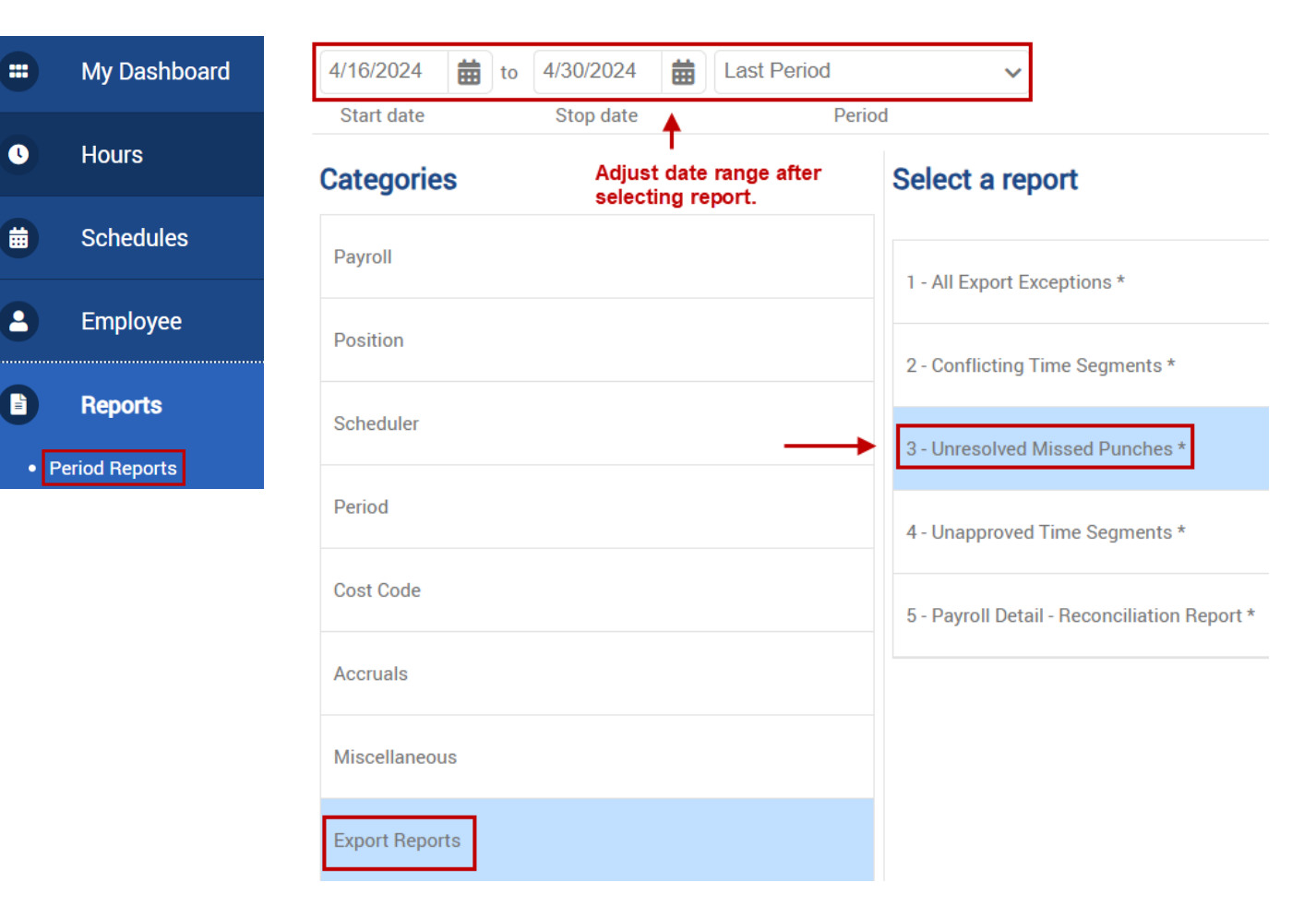

- 4. **Approvals** Make sure that all the time has appropriate approvals. Time requiring approval(s) can be viewed through two places:
  - a. Group Hours

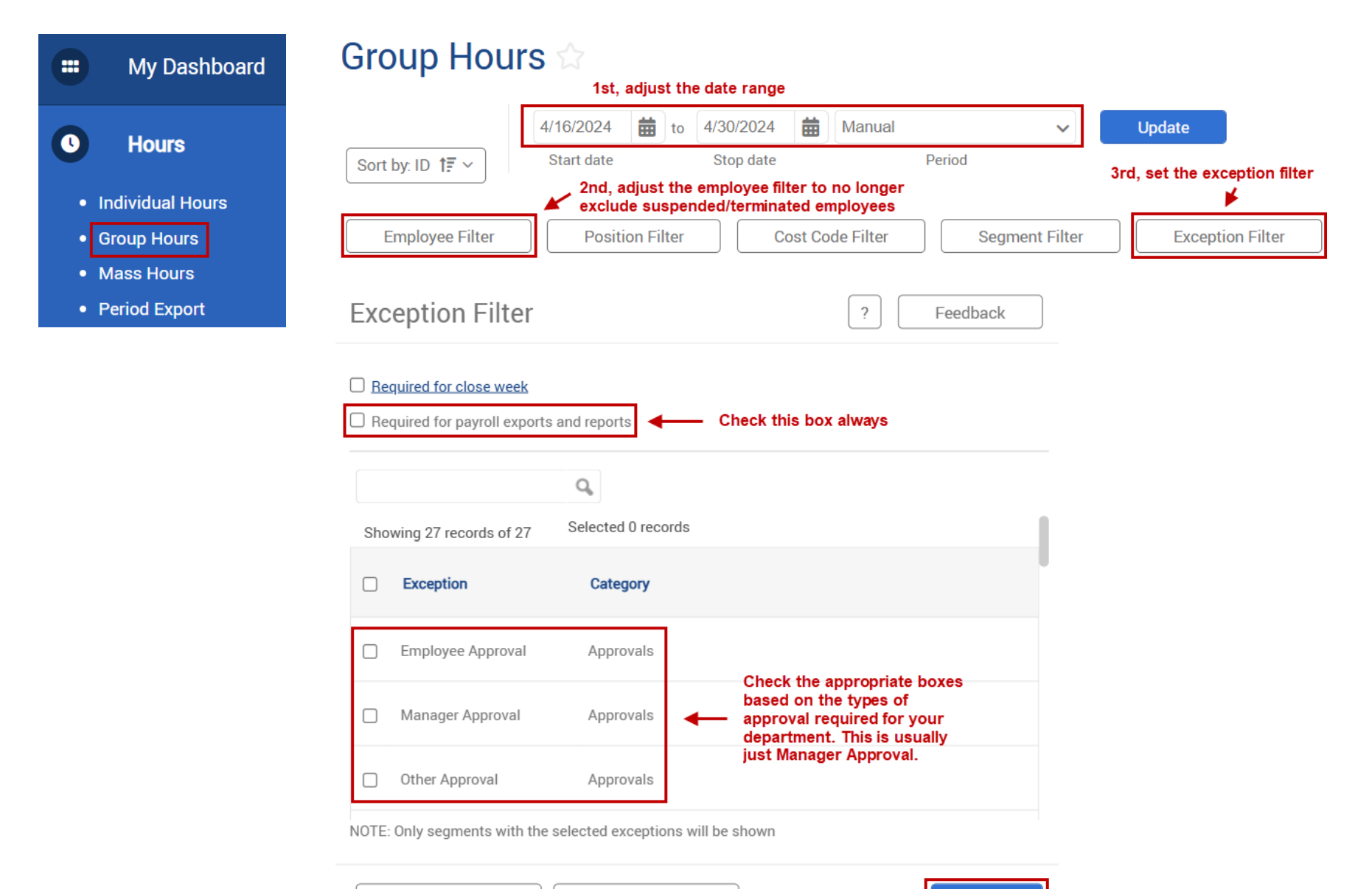

Save as default

Filter

Cancel

Restore default

### b. The Unapproved Time Segments report

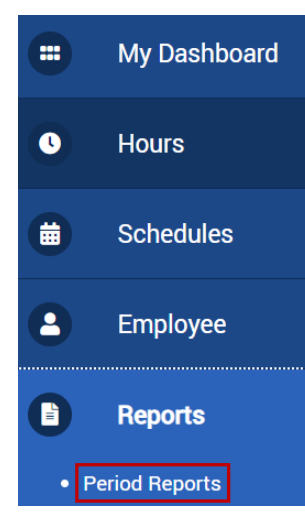

| 4/16/2024      | to 4/30/2024      | Last Period                 | ✓ od                                       |
|----------------|-------------------|-----------------------------|--------------------------------------------|
| Categories     | Adjust<br>selecti | date range after ng report. | Select a report                            |
| Payroll        |                   |                             | 1 - All Export Exceptions *                |
| Position       |                   |                             | 2 - Conflicting Time Segments *            |
| Scheduler      |                   |                             | 3 - Unresolved Missed Punches *            |
| Period         |                   |                             | 4 - Unapproved Time Segments *             |
| Cost Code      |                   |                             | 5 - Payroll Detail - Reconciliation Report |
| Accruals       |                   |                             |                                            |
| Miscellaneous  |                   |                             |                                            |
| Export Reports |                   |                             |                                            |

5. **Reports** – Run report(s) to reconcile hours to be paid with your export file. The **Payroll Detail – Reconciliation Report** has been created with saved settings to assist with this.

| 4/16/2024      | to 4/30/2 | 2024                      | Last Period              |          | ~            |               |               |
|----------------|-----------|---------------------------|--------------------------|----------|--------------|---------------|---------------|
| Start date     | Stop      | date 🔺                    | Ρ                        | eriod    |              |               |               |
| Categories     | ;         | Adjust dat<br>selecting r | e range after<br>report. | Sele     | ct a rep     | ort           |               |
| Payroll        |           |                           |                          | 1 - Al   | I Export Ex  | ceptions *    |               |
| Position       |           |                           |                          | 2 - Co   | onflicting T | ime Segment   | 'S *          |
| Scheduler      |           |                           |                          | 3 - Ur   | nresolved N  | lissed Punch  | ies *         |
| Period         |           |                           |                          | 4 - Ur   | napproved    | Time Segmer   | its *         |
| Cost Code      |           |                           |                          | ► 5 - Pa | ayroll Detai | - Reconciliat | tion Report * |
| Accruals       |           |                           |                          |          |              |               |               |
| Miscellaneous  | 3         |                           |                          |          |              |               |               |
| Export Reports | S         |                           |                          |          |              |               |               |

Scroll to the bottom of the report. Verify that all employees and hours to be paid are on the report.

Verify that the grand total (control total on the report) is in quarter hour increments. Make a note of the total hours listed for comparison later.

Note: this report displays in hours and minutes (ex: 3:15) and the export file will display in decimal (3.25)

|     |      |          |      |          |                                   | <b>Control Totals</b> | 222:00 | 222:00 | 0:00 | 0:00  |
|-----|------|----------|------|----------|-----------------------------------|-----------------------|--------|--------|------|-------|
|     |      |          |      |          |                                   |                       |        |        |      |       |
|     |      |          |      |          |                                   | Period Totals         | 88:00  | 88:00  | 0:00 | 88:00 |
|     |      |          |      |          |                                   |                       | 16:00  | 16:00  | 0:00 | 16:00 |
| Tue | 4/30 | 12:00 PM | 4/30 | 05:00 PM | 199998-Test Position - Analyst II | 0.00                  | 5:00   | 5:00   | 0:00 | 8:00  |
| Tue | 4/30 | 08:00 AM | 4/30 | 11:00 AM | 199998-Test Position - Analyst II | 0.00                  | 3:00   | 3:00   | 0:00 |       |
| MON | 4/29 | 12:00 PM | 4/29 | 05:00 PM | 199998-Test Position - Analyst II | 0.00                  | 5:00   | 5:00   | 0:00 | 8:00  |

# Payroll Export

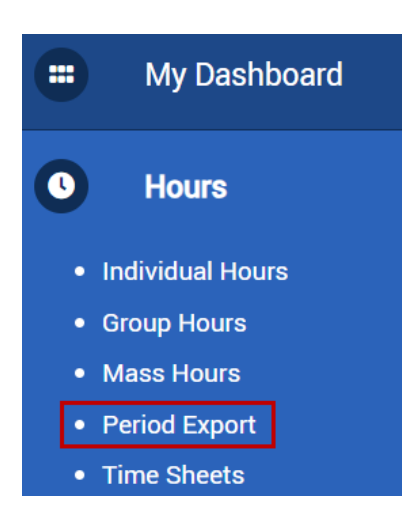

1. Choose Banner for Texas Tech as the export format. The Banner Semi-Monthly Payroll template will load saved export settings automatically. The date range should update automatically when the export format is selected, but verify the date range is correct regardless.

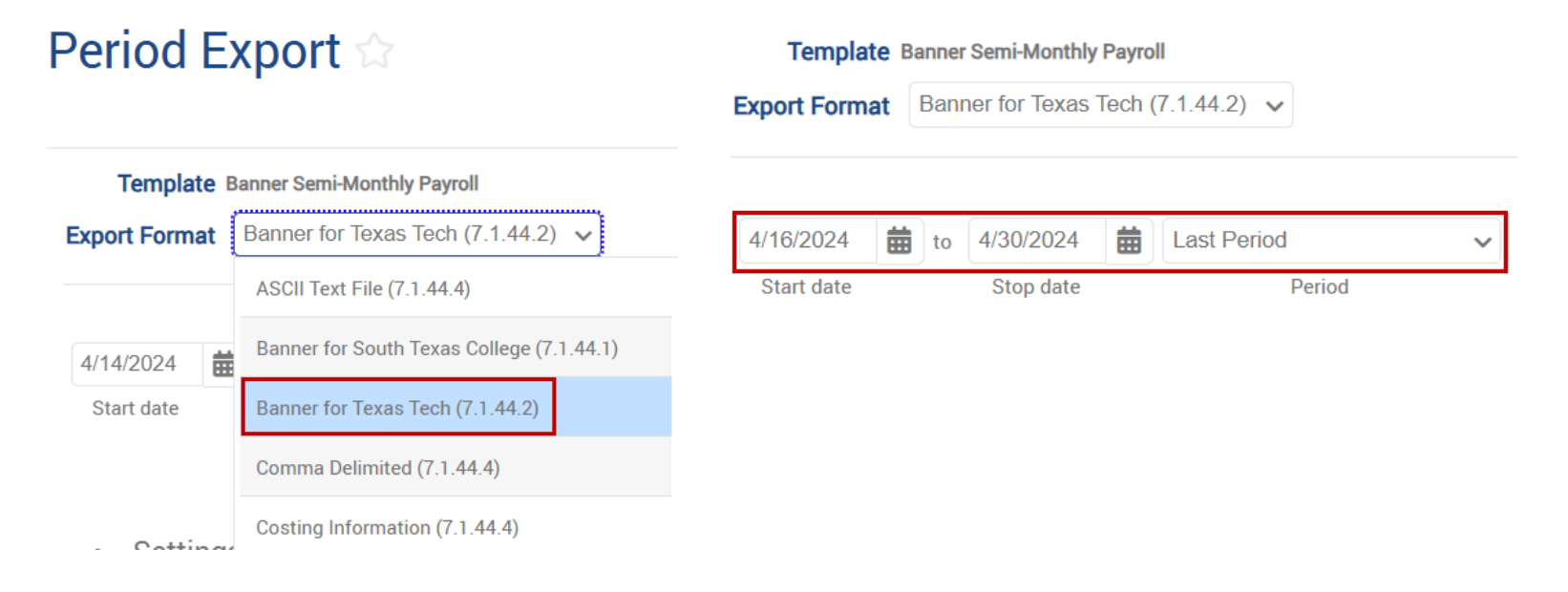

2. Click "Expand all" to display all export settings on the page.

| Template<br>Export Forma | Banner<br>Banr | Semi-Monthly | <b>Payro</b><br>Tech ( | I<br>7.1.44.2) 🗸 |   | Save as                 | Load ~          |
|--------------------------|----------------|--------------|------------------------|------------------|---|-------------------------|-----------------|
| 4/14/2024                | to             | 4/20/2024    | ₩                      | TimeClock Week   | ~ | Employee Filter         | Position Filter |
| Start date               |                | Stop date    |                        | Period           |   | Expand all Collapse all | Generate        |

- 3. Update the Configuration settings. Only adjust the audit flag and pay number. DO NOT ADJUST ANY OTHER FIELDS.
- ∧ Settings

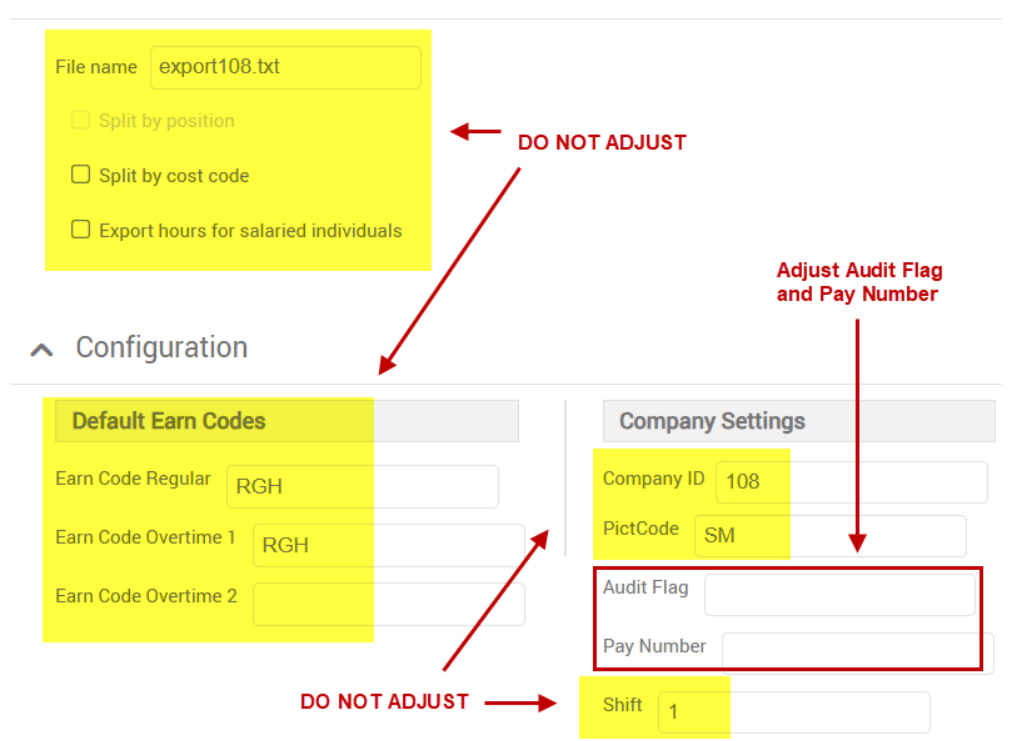

- <u>Audit Flag</u> designates how the file is processed
  - A Audit mode: will tell the Banner import to perform pre-edits and indicates that the file is not ready for payroll processing. Files may be run in audit mode repeatedly. This is basically a practice file. Your first export must be in audit mode
  - **U Update mode:** will tell the Banner import to perform pre-edits and indicate that the file is ready for payroll processing. This is the file that will be paid out.
- <u>Pay Number</u> indicates which payroll the export is for. This number can be found on the Payroll Pay Schedule. The pay number is also provided on the export email reminder sent out by Payroll Systems Support.

#### Enter an Audit Flag of A, then enter the pay number.

∧ Configuration

| Default Earn Codes       | Company Settings |
|--------------------------|------------------|
| Earn Code Regular RGH    | Company ID 108   |
| Earn Code Overtime 1 RGH | PictCode SM      |
| Earn Code Overtime 2     | Audit Flag       |
|                          | Pay Number 7     |
|                          | Shift 1          |

4. Click the **Generate** button. When asked if you would like to "Save changes to selected template before processing?" Click **Cancel**.

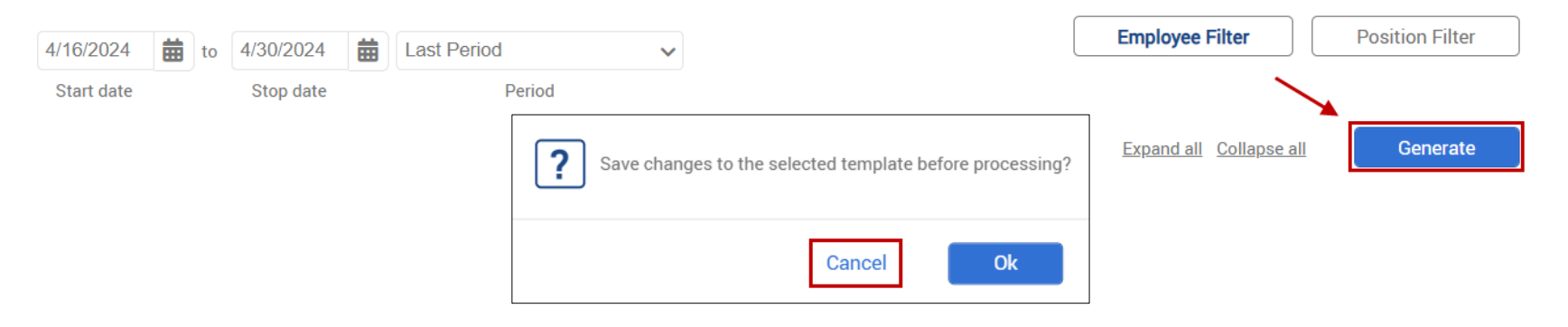

If exceptions exist, the Show Exceptions button will be red. Click on this button to view any time segments that may have errors that could affect employee pay (missed punches, lack of manager approval, etc.) DO NOT PROCEED WITH DOWNLOADING AND SUBMITTING AN EXPORT FILE UNTIL EXCEPTIONS ARE RESOLVED.

| Proces    | sing          |                             | ? Feedback                                    |
|-----------|---------------|-----------------------------|-----------------------------------------------|
|           |               | Process complete.<br>100%   |                                               |
|           |               |                             | Elapsed <b>0:03</b><br>Remaining <b>0 min</b> |
|           |               | Close Show Exception        | Download                                      |
| Employee  | Exceptions    |                             |                                               |
|           |               | Q,                          |                                               |
| Showing 1 | records of 1  |                             |                                               |
| ID        | Name          | Exception                   |                                               |
| 99999950  | Hector Valenz | • Employee is missing manag | er approval on some segments.                 |

Once exceptions are no longer present, repeat export steps 1-4. When there are no exceptions the dialog box will appear as below. Note that the "Show Exceptions" button is not showing.

| Processing |                   | ?     | Feedback               |
|------------|-------------------|-------|------------------------|
|            | Process complete. |       |                        |
|            | 100%              |       |                        |
|            |                   |       | Elapsed 0:00           |
|            |                   |       | Remaining <b>0 min</b> |
|            |                   | Close | Download               |
|            |                   | 01056 | Download               |

5. Click **Download** and save the file to a location of your choosing.

| Processing |                   | ?     | Feedback                                      |
|------------|-------------------|-------|-----------------------------------------------|
|            | Process complete. |       |                                               |
|            | 100%              |       |                                               |
|            |                   |       | Elapsed <b>0:00</b><br>Remaining <b>0 min</b> |
|            |                   | Close | Download                                      |

The file will be named export##.txt, where the ## is your company number. For example company 10's file will be named export10.txt.

#### You may rename your export file within the guidelines below:

- The first part of the file name <u>MUST</u> remain **export##**
- The extension of the file <u>MUST</u> be .txt
- Any additions to the file name <u>cannot</u> contain any special characters like: -, \*, =, or spaces.

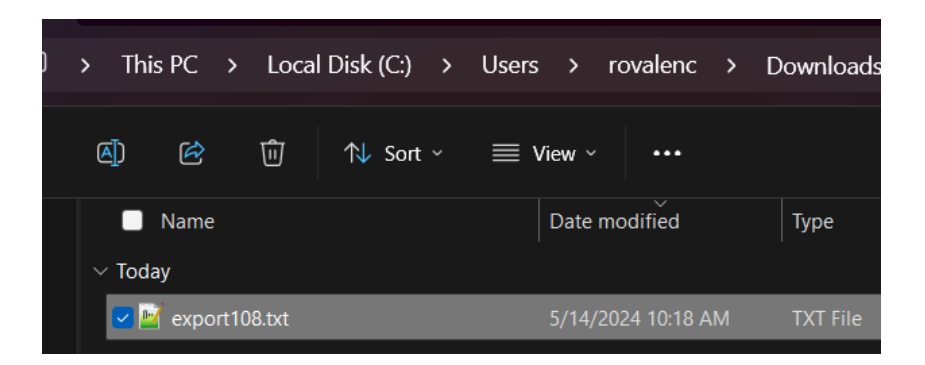

- 6. Open the file and review the total hours:
  - a. **Header Record** has 6 data items in the following order separated by commas: *Company Number, Total Records, Total Hours, Process mode (A, U), Exporter ID, Exporter Name*

| 108,31,222.00,A,R11574034,Roman Valencia           |
|----------------------------------------------------|
| 2024,14,R99999950,T99999,00,RGH,1,20240416,8.00,SM |
| 2024,14,R99999950,T99999,00,RGH,1,20240417,8.00,SM |
| 2024,14,R99999950,T99999,00,RGH,1,20240418,8.00,SM |
| 2024,14,R99999950,T99999,00,RGH,1,20240419,8.00,SM |
|                                                    |

7. Compare the Total Hours in the header of the export file to the reconciliation report previously run. Verify that the total in the header matches the total hours on the report(s). NOTE: If these hours do not match, there are exceptions that still need to be addressed (missed punch, etc.) By default TimeClock Plus reports display totals in hours and minutes and the export file will display in decimal format. For example 4:45 on the report would show as 4.75 on the export text file.

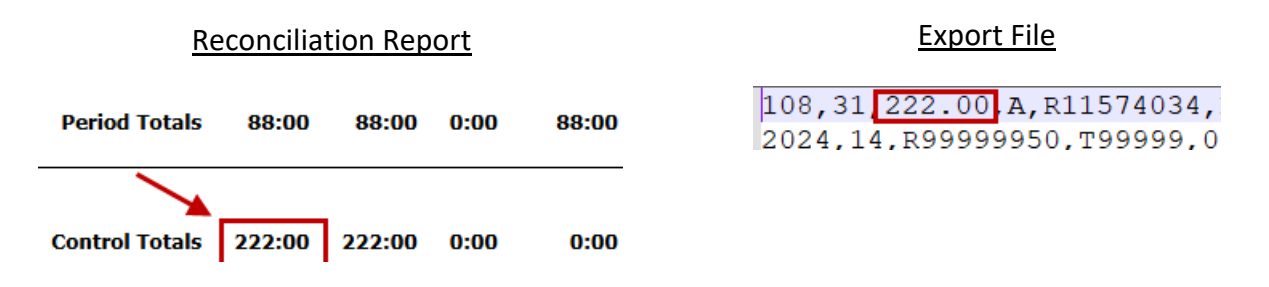

8. Copy the export file from the location previously saved to the company export folder. The file will automatically be picked up from the folder within 5-10 minutes for processing. If the file has not been picked up after 10 minutes, please email supportpayrollservices@ttu.edu. Do NOT place multiple files in the export folder.

| $\sim$ Today      | Copy (Ctrl+C)      | > Network > shares.texastech.    |                    |
|-------------------|--------------------|----------------------------------|--------------------|
| 🔽 📝 export108.txt |                    | > Network > shares.texastech.edu | > TimeClock > I    |
| ✓ Last week       | χ <mark>(</mark> Φ | ■ Name<br>Paste (Ctrl+V)         | View ~ •••         |
|                   |                    | ■ Name                           | Date modified      |
|                   |                    | 🔤 export108.txt                  | 5/14/2024 10:18 AM |

- 9. Once the file has processed you will receive emails from eprint@capri.tosm.ttu.edu with links to the following reports for your review:
  - **HR\_TCP\_##** (where ## is the company number):
    - This report list the records that will be uploaded to Banner for payroll processing. This report is not important.
  - **HR\_TCP\_##\_e** (where ## is the company number):
    - This report lists errors that need to be researched and corrected as needed.
    - Viewing ePrint reports requires an Oracle ID and Password. This is NOT your eRaider credentials.

**Typical Errors:** 

- Hours NOT Quarter hour increment: Hours must be rounded to the quarter hours (i.e. .25, .50, .75, .00)
- Hours exceed 24 hours for the day: Hours need to be corrected to the number of hours worked.
- Hours exceed the 8 hours allowed for [Leave Code]: This may be okay, if the employee works a shift that is greater than 8 hours and is eligible to take leave. If you are unsure, contact your Human Resources office.
- Any other errors: Please contact support.payrollservices@ttu.edu for assistance.

Research and correct all errors, or employees may be paid incorrectly or not at all. If you are unsure how to correct an error, email <u>support.payrollservices@ttu.edu</u> for assistance.

### 10. Final Steps

• Once ePrint errors are corrected, generate and download a new export file in TCP with an audit flag of A. This is another practice file that needs to be checked to make sure no more ePrint errors are present. Place a copy of the export file into the export folder and check again for ePrint errors once the file processes. The submission of export files with an audit flag of A need to continue until all ePrint errors are resolved.

| Default Earn Codes                           | Company Settings | )                  | s > rovalenc > Download     |
|----------------------------------------------|------------------|--------------------|-----------------------------|
| Earn Code Regular RGH                        | Company ID 108   | ▲) 🖄 🗂 ↑↓ Sort ~ ■ | View × •••                  |
| Earn Code Overtime 1<br>Earn Code Overtime 2 | Audit Flag       | □ Name<br>∽ Today  | Date modified Type          |
|                                              | Pay Number 7     | vport108.txt       | 5/14/2024 10:18 AM TXT File |
|                                              | Shift 1          |                    |                             |

 If ePrint errors are no longer present, or none were present to begin with, generate and download a new and <u>final</u> export file with an audit flag of U. This will NOT be a test file. This is the export file that will pay time through Banner. Place a copy of the export file into the export folder and allow it to process. You will receive ePrint reports again, but it is not necessary to check them for errors since all errors are resolved.

| <ul> <li>Configuration</li> </ul> |                  | ) > This PC > Local Disk (C:) > Users > rovalenc > Dov                                                                                                    |                             |  |
|-----------------------------------|------------------|----------------------------------------------------------------------------------------------------|-----------------------------|--|
| Default Earn Codes                | Company Settings |                                                                                                    |                             |  |
| Earn Code Regular RGH             | Company ID 108   | A)  B)  B) <pb) <="" p=""> <pb) <="" p=""> <pb) <="" p=""> <pb) <="" p=""> <pb) <="" p=""> <pb) <="" p=""> <pb)< th=""><th>View ~ ···</th></pb)<></pb)></pb)></pb)></pb)></pb)></pb)> | View ~ ···                  |  |
| Earn Code Overtime 1 RGH          | PictCode SM      | Name                                                                                                    | Date modified Type          |  |
| Earn Code Overtime 2              | Audit Flag U     | ∼ Today                                                                                                    |                             |  |
|                                   | Pay Number 7     | vport108.txt                                                                                                    | 5/14/2024 10:18 AM TXT File |  |
|                                   | Shift 1          |                                                                                                    |                             |  |

### Final Notes:

- The most recent export file processed in Update (U) mode, by the export deadline, is what will be paid. If you fail to submit a file in <u>Update</u> mode by the deadline, your employees <u>will NOT be paid</u>.
- Export deadlines can be found on the *Payroll Pay Schedule* located on the Payroll & Tax Services website: http://www.depts.ttu.edu/payroll/pay-schedule/index.php
- If an employee has even **ONE** time segment that is not approved or a missed punch that has not been corrected and approved, they will **NOT** be paid for **any** of their hours.
- If an employee is not paid, a *Manual Check Request* must need to be submitted to <u>webmaster.payroll@ttu.edu</u>.